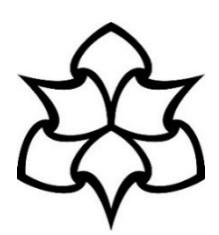

# How to login to Skype for Business

#### Logging in on your Windows device

MMU devices are set to **automatically start and login** to Skype for Business **when Windows starts**. If you wish to **manually launch** the application, click on the **Start button** and search for Skype for Business, when you open the application, it will automatically attempt to log you in.

| Skype for Business —                 |                      | ×                    |
|--------------------------------------|----------------------|----------------------|
|                                      |                      |                      |
|                                      |                      |                      |
| ,                                    | ¢-                   |                      |
|                                      |                      |                      |
|                                      |                      |                      |
| ot a Skype Name or Microsoft account |                      |                      |
|                                      |                      |                      |
|                                      |                      |                      |
| 1                                    | Skype for Business — | Skype for Business – |

**Modern authentication** is enabled to offer **more secure authentication and authorisation** to our services. For that reason, you will receive an Office 365 prompt to enter your password. **However**, you **will not** be able to login with your email address, as Office 365 requires your username in the format <u>ID@ad.mmu.ac.uk</u> (12345678@ad.mmu.ac.uk)

Click on **Sign in with another account** to login with your <u>ID@ad.mmu.ac.uk</u> address. Your account should be listed and display as **Connected to Windows**.

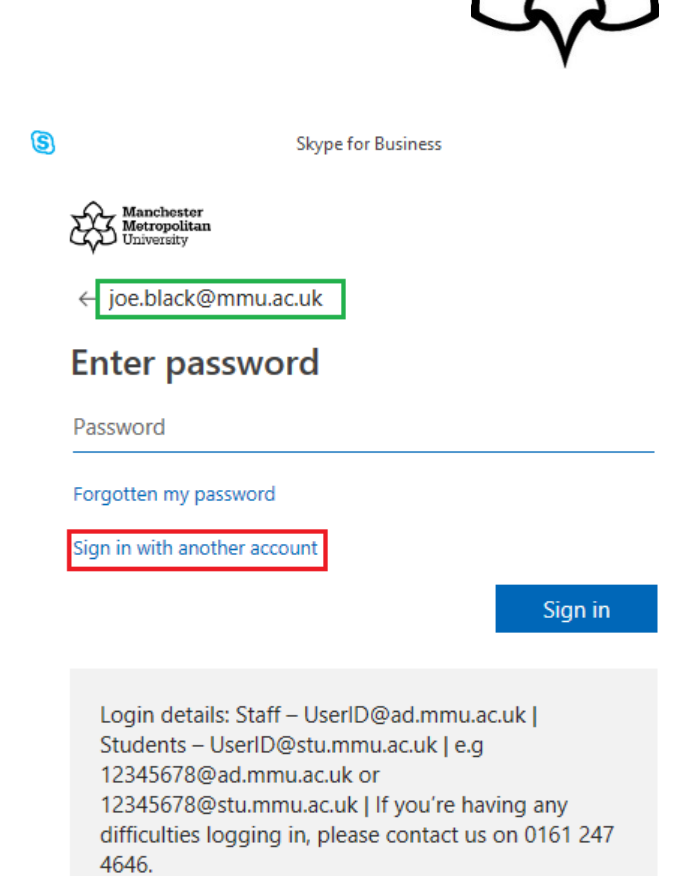

Click on your account to login to Skype for Business.

| 3 |                                | Skype                                       | for Business     |      | × |
|---|--------------------------------|---------------------------------------------|------------------|------|---|
|   | Microsoft                      |                                             |                  |      |   |
|   | Pick an ac                     | count                                       |                  |      |   |
|   | Joe Bla<br>9091111<br>Connecte | C <b>k</b><br>1@ad.mmu.ac.<br>ed to Windows | uk               |      |   |
| ( | + Use an                       | other accou                                 | nt               |      |   |
|   |                                |                                             |                  | Back |   |
|   |                                |                                             |                  |      |   |
|   |                                |                                             |                  |      |   |
|   |                                |                                             |                  |      |   |
| C | 2019 Microsoft                 | Terms of use                                | Privacy & cookie | 5    |   |

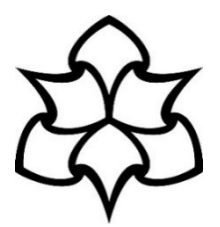

You will be **automatically signed** in and ready to start using Skype for Business.

| 9                                                                                   |        | Skype for Business |     | - |            |  |
|-------------------------------------------------------------------------------------|--------|--------------------|-----|---|------------|--|
| <u>F</u> ile <u>M</u> eet Now <u>T</u> ools <u>H</u> elp<br>What's happening today? |        |                    |     |   |            |  |
| joe.black@mmu.ac.uk<br>Available ▼<br>Set Your Location ▼                           |        |                    |     |   |            |  |
| <u>.</u>                                                                            | 0      | Ē                  |     |   | ¢-         |  |
| Find someor                                                                         | ne     |                    |     |   | Q          |  |
| GROUPS                                                                              | STATUS | RELATIONSHIPS      | NEW |   | <b>≜</b> + |  |
| A FAVORITES                                                                         |        |                    |     |   |            |  |

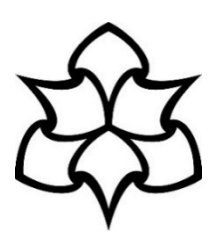

## Logging in on your Mac device

To manually launch the application, click on the **Finder button** and search for Skype for Business.

Enter your email address and click Continue.

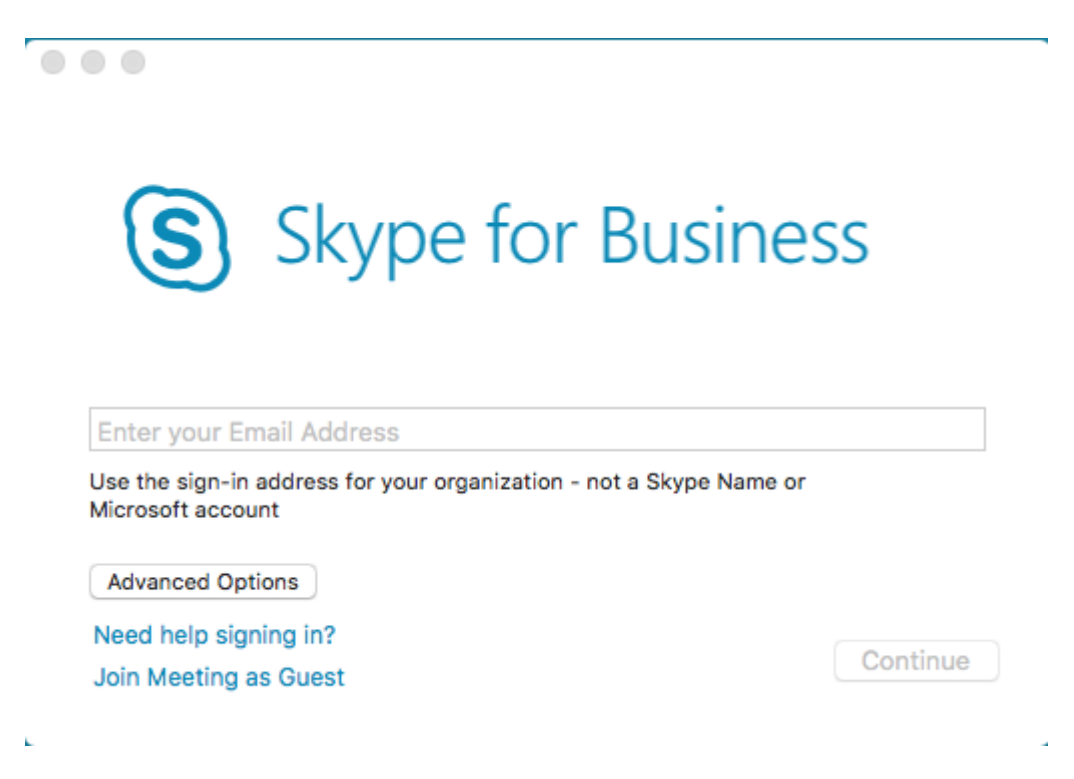

Modern authentication is enabled to offer more secure authentication and authorisation to our services. For that reason, you will receive an Office 365 prompt to enter your password. However, you will not be able to login with your email address, as Office 365 requires your username in the format ID@ad.mmu.ac.uk (12345678@ad.mmu.ac.uk)

Ê

| Click on <b>Sign in with another account</b> to login with your ID@ad.mmu.ac.uk address. | Skype for Business € Manchoster Manchoster Manchoster Muniversity ( joe.black@mmu.ac.uk Enter password Password Storgotten my password Sign in with another account                                                                                                    |
|------------------------------------------------------------------------------------------|----------------------------------------------------------------------------------------------------|
| Enter your ID@ad.mmu.ac.uk address and click <b>Next.</b>                                | Sign in<br>Login details: Staff – UserID@ad.mmu.ac.uk  <br>Students – UserID@stu.mmu.ac.uk   e.g<br>12345678@ad.mmu.ac.uk or<br>12345678@stu.mmu.ac.uk   If you're having any<br>difficulties logging in, please contact us on 0161 247<br>4646.                                                                                                    |
|                                                                                          | Back       Next         Login details: Staff – UserID@ad.mmu.ac.uk           Students – UserID@ad.mmu.ac.uk           Students – UserID@ad.mmu.ac.uk           Students – UserID@ad.mmu.ac.uk           Students – UserID@ad.mmu.ac.uk           Students – UserID@ad.mmu.ac.uk           Students – UserID@ad.mmu.ac.uk           Students – UserID@atummu.ac.uk           Students – UserID@atummu.ac.uk           S |

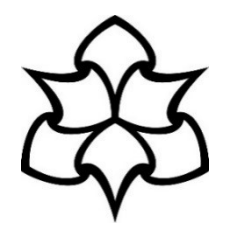

# Enter password

Enter your **MMU password** and click **Sign in.** 

\_\_\_\_\_

Password

Forgotten my password

Sign in

Login details: Staff – UserID@ad.mmu.ac.uk | Students – UserID@stu.mmu.ac.uk | e.g 12345678@ad.mmu.ac.uk or 12345678@stu.mmu.ac.uk | If you're having any difficulties logging in, please contact us on 0161 247 4646.

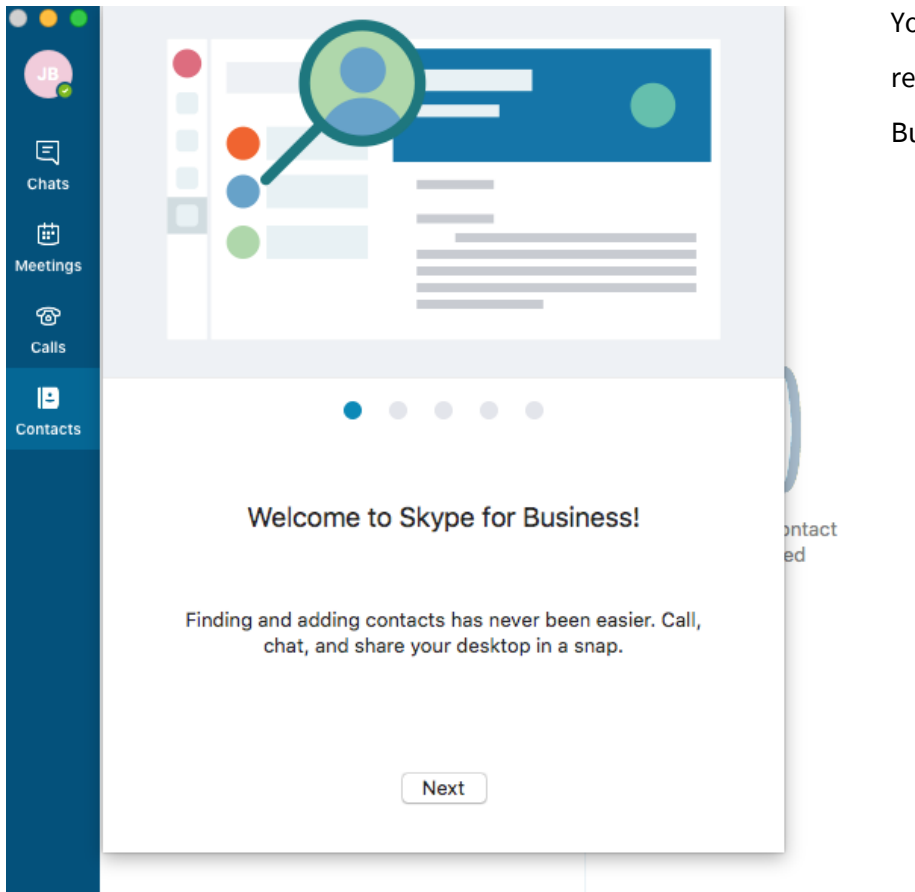

You will be signed in and ready to use Skype for Business.

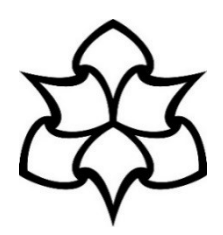

#### Logging in on your mobile device

To manually launch the application, click on the **Skype for Business icon** on your smartphone.

Enter your **MMU email address and password** and click on the **arrow button**.

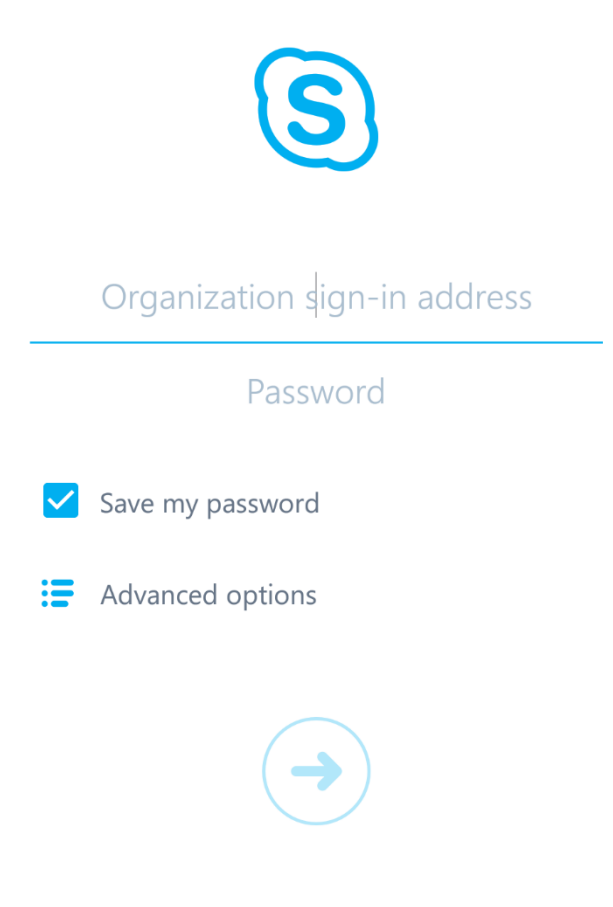

Sign-in Help

Modern authentication is enabled to offer more secure authentication and authorisation to our services. For that reason, you will receive an Office 365 prompt to enter your password. However, you will not be able to login with your email address, as Office 365 requires your username in the format ID@ad.mmu.ac.uk (12345678@ad.mmu.ac.uk)

Click on **Sign in with another account** to login with your <u>ID@ad.mmu.ac.uk</u> address.

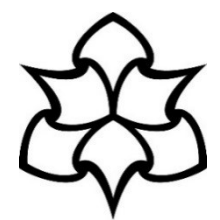

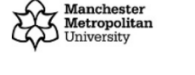

@mmu.ac.uk

#### **Enter password**

Password

Forgotten my password

Sign in with another account

Sign in

Login details: Staff – UserID@ad.mmu.ac.uk | Students – UserID@stu.mmu.ac.uk | e.g 12345678@ad.mmu.ac.uk or 12345678@stu.mmu.ac.uk | If you're having any difficulties logging in, please contact us on 0161 247 4646.

©2019 Microsoft Terms of use Privacy & cookies

Back

Enter your <a>ID@ad.mmu.ac.uk</a> address and click Next.

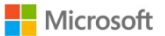

Sign in

someone@example.com

Can't access your account?

Next

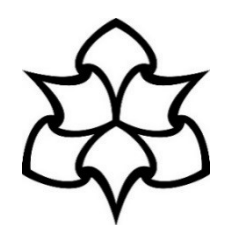

#### Enter your MMU password and click Sign in.

Manchester Metropolitan University

←\_\_\_\_\_@ad.mmu.ac.uk

#### **Enter password**

Password

Forgotten my password

Sign in

Login details: Staff – UserID@ad.mmu.ac.uk | Students – UserID@stu.mmu.ac.uk | e.g 12345678@ad.mmu.ac.uk or 12345678@stu.mmu.ac.uk | If you're having any difficulties logging in, please contact us on 0161 247 4646.

You will be signed in and ready to use Skype for Business.

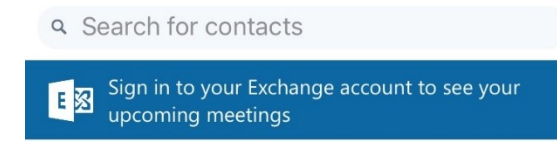

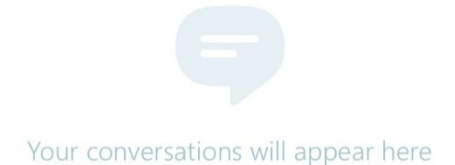

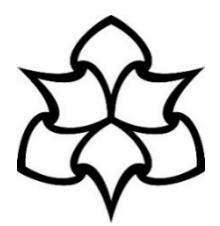

**Note:** if you see a notification to sign in to your Exchange account, enter your details as below:

| Authenticator 💵 🗢      | 12:34         | I 🖉 97% 🔲           |
|------------------------|---------------|---------------------|
| ×                      | Exchange      | ✓                   |
| AD\ <mmu id=""></mmu>  |               |                     |
| *****@mmu.ac.uk        |               |                     |
| •••••                  |               | ۲                   |
| Skypa for Rusiness per | ada your Eych | ango crodontials to |

Skype for Business needs your Exchange credentials to show all your meetings and voice mail information.

User name: AD\<MMU ID>

Email address: <u>\*\*\*\*\*@mmu.ac.uk</u>

Password: MMU ID

# **Need IT Support?**

The IT Helpline team is on call 24 hours a day, 7 days a week.

Or come see us weekday afternoon at the University library.

- Call: 0161 247 4646
- Email: it.helpline@mmu.ac.uk
- Visit (12.30pm to 4:30pm, Monday to Friday): Ground Floor Manchester Metropolitan University Library All Saints Park Manchester M15 6BX
- Chat (between 08:30am-4:30pm): <u>Start chat</u>